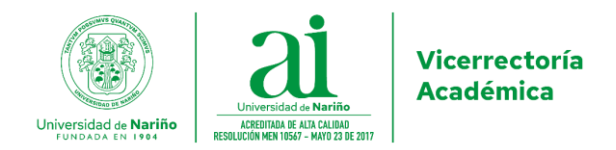

#### CIRCULAR No. 079 VICERRECTORÍA ACADÉMICA (23 de agosto de 2022)

### GUÍA PARA EL REGISTRO DE LA NUEVA LABOR ACADÉMICA DOCENTES TIEMPO COMPLETO Y MEDIO TIEMPO EN LA VERSIÓN ACTUAL DEL APLICATIVO SAPIENS PARA EL PERIODO 2022B

San Juan de Pasto, agosto 23 de 2022

- PARA: DECANOS, DIRECTORES DE DEPARTAMENTO, COMITÉS CURRICULARES, CONSEJOS DE FACULTAD
- **DE:** VICERRECTORÍA ACADÉMICA

Cordial saludo.

Teniendo en cuenta que el aplicativo SAPIENS aún no ha sido actualizado para soportar el registro de la nueva labor académica aprobada mediante Acuerdo 024 del 29 de abril de 2022, el cual entra en vigencia a partir del periodo 2022-B, es necesario registrar la labor académica utilizando el aplicativo actual de SAPIENS. Para el periodo académico 2022-B, aplicar la presente guía para registrar la labor académica de los profesores tiempo completo y medio tiempo; para el caso de las actividades de los profesores hora cátedra proceder como se realiza actualmente.

#### 1. Labor Académica de Docencia

Para registrar la *labor académica de docencia de pregrado*, se debe ingresar al aplicativo SAPIENS, y asignar el número de horas de docencia a través de la opción *Programación Académica – Asignación de docentes*.

Para el caso de un profesor con 4 horas de docencia en pregrado, se registra así:

| rograma          | Semestre | Código | Asignatura                    | Grupo | Тіро | Horas<br>Semanal | Eliminar |
|------------------|----------|--------|-------------------------------|-------|------|------------------|----------|
| ISICA (18) PASTO | 6        | 6267   | FISICA MATEMATICA III (PASTO) | 1     | т    | 4                | -        |

De esta manera, la pestaña FUNCIÓN DOCENCIA, muestra lo siguiente:

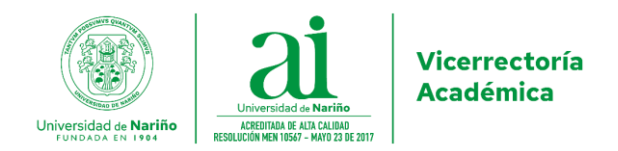

## Función Docencia

| Asignaturas        |       |          |        |                                 |       |       |                 |                   |
|--------------------|-------|----------|--------|---------------------------------|-------|-------|-----------------|-------------------|
| Programa           | Sede  | Semestre | Codigo | Asignatura                      | Grupo | Cupos | Horas<br>Semana | Horas<br>Semestre |
| PROGRAMA DE FISICA | PASTO | 6        | 6267   | FISICA MATEMATICA III (Teórica) | 1     | 30    | 4               | 72                |
| Total              |       |          |        |                                 |       |       | 4               | 72                |

Luego, en la opción *Labor académica,* en la pestaña FUNCIÓN DOCENCIA, en la sección *Función Docencia Indirecta*, registrar en *Hora Semanal* de *planeación del semestre* la parte entera del número que resulta de la siguiente operación:

Horas Semestre  $\times$  0,084.

Para el caso del ejemplo, se tiene lo siguiente:

*Hora Semanal* =  $72 \times 0,084 = 6,048 = 6$ 

| Función Docencia Indirecta |              |                |  |  |  |  |
|----------------------------|--------------|----------------|--|--|--|--|
| Actividad                  | Hora Semanal | Hora Semestral |  |  |  |  |
| Planeación de semestre     | 6            | 108            |  |  |  |  |
| Evaluaciones               | 0            | 0              |  |  |  |  |
| Preparación de clases      | 0            | 0              |  |  |  |  |
| Atención a estudiantes     | 0            | 0              |  |  |  |  |
| Desplazamiento a sedes     | 0            | NaN            |  |  |  |  |
| Reunión de Departamento    | 0            | 0              |  |  |  |  |
| Total                      | 6            | NaN            |  |  |  |  |
|                            |              | Modificar      |  |  |  |  |

Para registrar la *labor académica de docencia de posgrado*, se debe ingresar al aplicativo SAPIENS, seleccionar la pestaña LABOR POSGRADO y registrar en *horas semana* la parte entera del resultado de la multiplicación del número de horas por el factor correspondiente, indicado en la siguiente tabla:

| Nivel de        | Factor |
|-----------------|--------|
| formación       |        |
| Especialización | 2.77   |
| Maestría        | 3.02   |
| Doctorado       | 3.27   |

Por ejemplo, si el docente tiene *tres horas semanales* de docencia en un programa de maestría, se le deben reportar las siguientes horas:

 $3 \times 3,02 = 9,06 = 9$ 

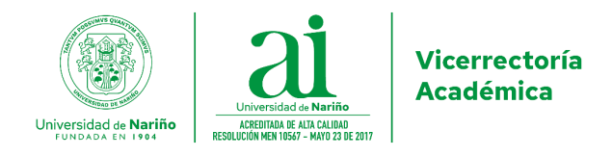

Agregar labor postgrados

|            | $\hat{\mathbf{v}}$ | Cantidad de | 16             | $\hat{}$                 |
|------------|--------------------|-------------|----------------|--------------------------|
|            |                    | Semana      | Horas Semestre |                          |
| $\diamond$ |                    |             |                |                          |
|            | 0                  | 0           | Semana         | Semana<br>Horas Semestre |

De esta manera, la pestaña LABOR POSGRADO, muestra lo siguiente:

#### Labor Postgrado

| LABOR POSTGRADOS      |                                                 |       |        |     |  |  |  |
|-----------------------|-------------------------------------------------|-------|--------|-----|--|--|--|
| Tipo labor postgrados | Actividad labor postrados                       | I.H.S | I.H.SM |     |  |  |  |
| labor postgrados      | Electiva Temas Selectos de Fisica de Partículas | 9     | 144    | 647 |  |  |  |
|                       |                                                 |       |        | -   |  |  |  |
|                       |                                                 |       |        |     |  |  |  |

### 2. Labor Académica de Investigación

Para registrar la *labor académica de investigación*, se debe ingresar al aplicativo SAPIENS, seleccionar la pestaña FUNCIÓN INVESTIGACIÓN y hacer lo siguiente:

✓ Para un proyecto, registrar así:

| \$ |
|----|
|    |
|    |
|    |

| Horas Semana | Cantidad de Semanas |               | Horas Semestre |    |
|--------------|---------------------|---------------|----------------|----|
| 330          | 1                   | $\hat{\cdot}$ | 330            | \$ |

En caso de que el docente tenga un solo proyecto, la pestaña FUNCIÓN INVESTIGACIÓN, queda así:

Función Investigación

| ACTIVIDADES DE INVESTIGACIÓN |                    |                          |     |      |          |
|------------------------------|--------------------|--------------------------|-----|------|----------|
| Тіро                         | Titulo de Proyecto | Acuerdo de<br>Aprobación | H.S | H.SM |          |
| INVESTIGACIÓN FORMAL         |                    |                          | 165 | 165  | <i>*</i> |

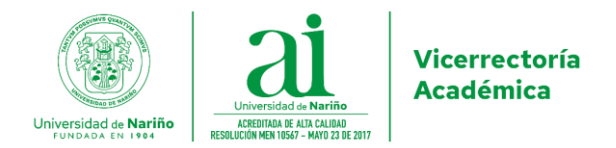

### 3. Labor Académica de Interacción Social

Para registrar la *labor académica de interacción social*, se debe ingresar al aplicativo SAPIENS, seleccionar la pestaña FUNCIÓN INTERACCIÓN SOCIAL y hacer lo siguiente:

✓ Para un proyecto, registrar así:

| Horas Semana |          | Cantidad de Semanas |               | Horas Semestre |    |
|--------------|----------|---------------------|---------------|----------------|----|
| 165          | $\hat{}$ | 1                   | $\hat{\cdot}$ | 165            | \$ |
|              |          |                     |               |                |    |

✓ Si tiene dos o más proyectos, registrar así:

| Horas Semana |                    | Cantidad de Semanas |            | Horas Semestre |    |
|--------------|--------------------|---------------------|------------|----------------|----|
| 330          | $\hat{\mathbf{v}}$ | 1                   | $\Diamond$ | 330            | \$ |

De esta manera, si el docente tiene un proyecto de interacción social, la pestaña FUNCIÓN INTERACCIÓN SOCIAL, muestra lo siguiente:

Función Interacción social

| INTERACCIÓN SOCIAL     |                     |                          |       |        |          |
|------------------------|---------------------|--------------------------|-------|--------|----------|
| Cargo o representación | Nombre del proyecto | Acuerdo de<br>aprobación | I.H.S | I.H.SM |          |
| Docente                |                     |                          | 165   | 165    | <i>*</i> |

#### 4. Labor Académica Administrativa

Solo se debe registrar las horas dedicadas a docencia y a la *labor académica transversal permanente.* 

#### 5. Labor Académica de Representación

Para registrar la *labor académica de representación,* se debe ingresar al aplicativo SAPIENS, seleccionar la pestaña FUNCIÓN ADMINISTRACIÓN Y GESTIÓN, seleccionar la opción REPRESENTACIÓN EN ORGANISMOS UNIVERSITARIOS, y registrar 2 o 6 horas por 22 semanas de conformidad con lo establecido en la norma (Acuerdo 024 del 29 de abril de 2022).

Agregar administración y gestión

| Tipo cargo   | REPR | ESENTACIÓ | ÓN EN ORGANISI. ~ | Cargo o | Actividad          | Representante Profe | esoral ante Consej | j |
|--------------|------|-----------|-------------------|---------|--------------------|---------------------|--------------------|---|
| Horas Semana | 2    | ~         | Cantidad Semana   | 22      | $\hat{\mathbf{v}}$ | Horas Semestre      | 44                 |   |

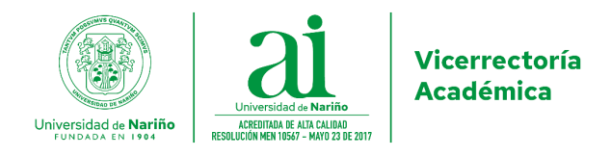

De esta manera, si por ejemplo el docente es representante ante un organismo universitario con una dedicación de dos horas semanales, la pestaña FUNCIÓN ADMINISTRACIÓN Y GESTIÓN, muestra lo siguiente:

### Función Administración y Gestión

| ADMINISTRACIÓN Y GESTIÓN                    |                                                   |       |        |          |  |  |  |
|---------------------------------------------|---------------------------------------------------|-------|--------|----------|--|--|--|
| Tipo Cargo                                  | Cargo o Actividad                                 | I.H.S | I.H.SM |          |  |  |  |
| REPRESENTACIÓN EN ORGANISMOS UNIVERSITARIOS | Representante Profesoral ante Consejo de Facultad | 2     | 44     | <i>•</i> |  |  |  |

## 6. Labor Académica Transversal

### ✓ Actividades Permanentes

Para registrar la *labor académica transversal – Actividades permanentes,* se debe ingresar al aplicativo SAPIENS, seleccionar la pestaña ACTIVIDAD INHERENTE A LA FUNCIÓN MISIONAL, seleccionar la opción *Plan de mejoramiento* y en *Descripción*, digitar: Actividades permanentes, así:

| Agregar actividades | inherentes a las funciones | misionales |                  |                         |   |
|---------------------|----------------------------|------------|------------------|-------------------------|---|
| Actividad           | Plan de mejoramiento       | ~          | Descripcion      | Actividades permanentes |   |
| Horas Semana        | 154                        | 0          | Cantidad semanas | 1                       | ٢ |
| Horas Semestre      | 154                        | 0          |                  |                         |   |

De esta manera, la pestaña ACTIVIDAD INHERENTE A LA FUNCIÓN MISIONAL, muestra lo siguiente:

Actividad inherente a la función misional

| Tipo Cargo O Actividad                       | I.H.S | I.H.SM |          |
|----------------------------------------------|-------|--------|----------|
| Plan de mejoramiento Actividades permanentes | 154   | 154    | <i>i</i> |

### ✓ Actividades No Permanentes:

Para registrar la *labor académica transversal – Actividades no permanentes*, se debe ingresar al aplicativo SAPIENS, seleccionar la pestaña MEJORAMIENTO ACADÉMICO, seleccionar la opción CURSOS, en *Acto Administrativo*, digitar Actividades no permanentes y escribir el número de horas que falte para completar 880 horas y en *cantidad de semanas*, digitar el número 1.

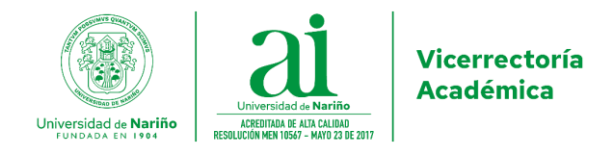

Para el caso del docente que se está considerando en esta guía, se debe reportar así:

| Agregar mejoramier | nto acadé | émico |                        |     |                     |                     |          |    |
|--------------------|-----------|-------|------------------------|-----|---------------------|---------------------|----------|----|
| Tipo Mejoramiento  | CURS      | OS    | *                      | Adm | Acto<br>inistrativo | Actividades no perm | nanentes |    |
| Horas Semana       | 28        |       | cantidad de<br>Semanas | 1   | C                   | Horas Semestre      | 28       | \$ |

De esta manera, la pestaña MEJORAMIENTO ACADÉMICO, muestra lo siguiente:

### Mejoramiento Académico

| MEJORAMIENTO ACADÉMICO |                            |       |        |          |
|------------------------|----------------------------|-------|--------|----------|
| Tipo mejoramiento      | ACTO ADMINISTRATIVO        | I.H.S | I.H.SM |          |
| CURSOS                 | Actividades no permanentes | 28    | 504    | <i>•</i> |
| Total                  |                            | 28    | 504    |          |
|                        |                            |       |        | Agregar  |

Resumen de la Labor Académica según el Ejemplo de la presente guía:

#### 1. Labor Académica de Docencia

#### Función Docencia

| Asignaturas        |       |          |        |                                 |       |       |                 |                   |
|--------------------|-------|----------|--------|---------------------------------|-------|-------|-----------------|-------------------|
| Programa           | Sede  | Semestre | Codigo | Asignatura                      | Grupo | Cupos | Horas<br>Semana | Horas<br>Semestre |
| PROGRAMA DE FISICA | PASTO | 6        | 6267   | FISICA MATEMATICA III (Teórica) | 1     | 30    | 4               | 72                |
| Total              |       |          |        |                                 |       |       | 4               | 72                |

| Función Docencia Indirecta |              |                |
|----------------------------|--------------|----------------|
| Actividad                  | Hora Semanal | Hora Semestral |
| Planeación de semestre     | 6            | 108            |
| Evaluaciones               | 0            | 0              |
| Preparación de clases      | 0            | 0              |
| Atención a estudiantes     | 0            | 0              |
| Desplazamiento a sedes     | 0            | NaN            |
| Reunión de Departamento    | 0            | 0              |
| Total                      | 6            | NaN            |
|                            |              | Modificar      |

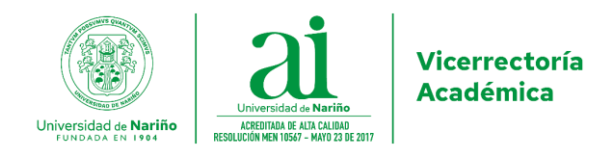

### Labor Postgrado

| LABOR POSTGRADOS                                |                                                                                 |                                                                                                 |                                                                                                |  |  |  |  |
|-------------------------------------------------|---------------------------------------------------------------------------------|-------------------------------------------------------------------------------------------------|------------------------------------------------------------------------------------------------|--|--|--|--|
| Actividad labor postrados                       | I.H.S                                                                           | I.H.SM                                                                                          |                                                                                                |  |  |  |  |
| Electiva Temas Selectos de Fisica de Partículas | 9                                                                               | 144                                                                                             | <b>S</b> <sup>1</sup>                                                                          |  |  |  |  |
|                                                 |                                                                                 |                                                                                                 |                                                                                                |  |  |  |  |
|                                                 | Actividad labor postrados       Electiva Temas Selectos de Fisica de Partículas | Actividad labor postrados     I.H.S       Electiva Temas Selectos de Fisica de Partículas     9 | Actividad labor postrados I.H.S I.H.SM   Electiva Temas Selectos de Fisica de Partículas 9 144 |  |  |  |  |

## 2. Labor Académica de Investigación

# Función Investigación

| ACTIVIDADES DE INVESTIGACIÓN |                    |                          |     |      |          |
|------------------------------|--------------------|--------------------------|-----|------|----------|
| Тіро                         | Titulo de Proyecto | Acuerdo de<br>Aprobación | H.S | H.SM |          |
| INVESTIGACIÓN FORMAL         |                    |                          | 165 | 165  | <i>•</i> |
|                              |                    |                          |     |      |          |

# 3. Labor Académica de Interacción Social

### Función Interacción social

| INTERACCIÓN SOCIAL     |                     |                          |       |        |          |
|------------------------|---------------------|--------------------------|-------|--------|----------|
| Cargo o representación | Nombre del proyecto | Acuerdo de<br>aprobación | I.H.S | I.H.SM |          |
| Docente                |                     |                          | 165   | 165    | <i>*</i> |

## 4. Labor Académica de Representación

Función Administración y Gestión

| ADM  | DMINISTRACION Y GESTION                  |                                                   |       |        |   |  |  |
|------|------------------------------------------|---------------------------------------------------|-------|--------|---|--|--|
| Тіро | o Cargo                                  | Cargo o Actividad                                 | I.H.S | I.H.SM |   |  |  |
| REPI | RESENTACIÓN EN ORGANISMOS UNIVERSITARIOS | Representante Profesoral ante Consejo de Facultad | 2     | 44     | / |  |  |

# 5. Labor Académica Transversal

✓ Permanentes

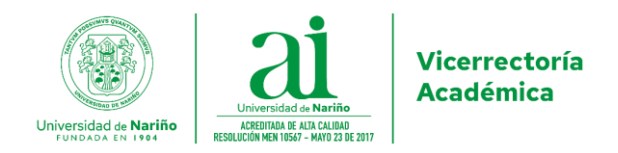

# Actividad inherente a la función misional

| ACTIVIDADES INHERENTES A LAS FUNCIONES MISIONALES |                         |       |        |         |  |  |  |
|---------------------------------------------------|-------------------------|-------|--------|---------|--|--|--|
| Tipo Cargo                                        | Cargo o Actividad       | I.H.S | I.H.SM |         |  |  |  |
| Plan de mejoramiento                              | Actividades permanentes | 154   | 154    | dan.    |  |  |  |
|                                                   |                         |       |        |         |  |  |  |
|                                                   |                         |       |        | Agregar |  |  |  |

## ✓ No Permanentes:

# Mejoramiento Académico

| MEJORAMIENTO ACADÉMICO |                            |       |        |         |  |  |  |
|------------------------|----------------------------|-------|--------|---------|--|--|--|
| Tipo mejoramiento      | ACTO ADMINISTRATIVO        | I.H.S | I.H.SM |         |  |  |  |
| CURSOS                 | Actividades no permanentes | 28    | 504    | ø*<br>- |  |  |  |
| Total                  |                            | 28    | 504    |         |  |  |  |
|                        |                            |       |        | Agregar |  |  |  |

### Total = 880 horas/semestre

Agradezco su atención y cabal cumplimiento.

Atentamente,

2

JORGE FERNANDO NAVIA ESTRADA Vicerrector Académico

Proyecto: Javier Caicedo Zambrano Asesor de Desarrollo Académico